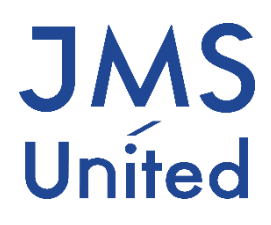

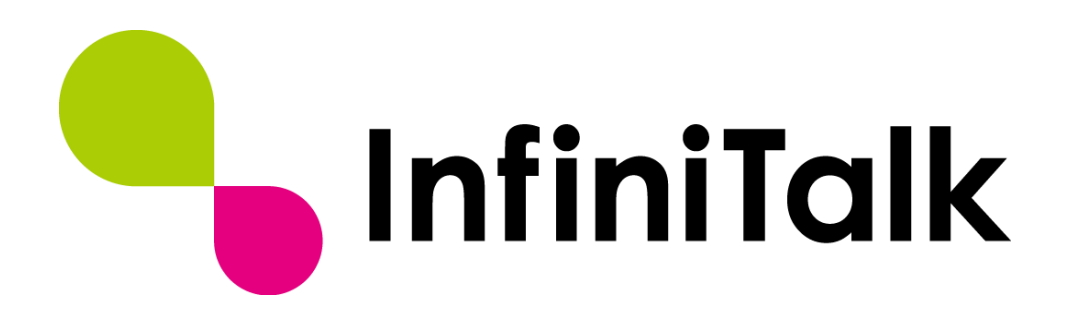

# 製品マニュアル (モニタ&レポート)

第0.7版

# 改版履歴

| 版数   | 変更日付       | 変更内容                                |
|------|------------|-------------------------------------|
| 0.1版 | 2014/01/22 | 第0.1版作成                             |
| 0.2版 | 2014/09/12 | 第0.2版作成                             |
| 0.3版 | 2014/10/15 | 第0.3版作成<br>リアルタイムモニタ、統計レポートの画面・項目変更 |
| 0.4版 | 2015/03/11 | Ver.2.1.4 IVR 機能追加に伴い説明を追記          |
| 0.5版 | 2015/05/26 | Ver.2.2.1 に伴い説明を追記                  |
| 0.6版 | 2016/08/22 | Ver.2.2.6 に伴い説明を追記                  |
| 0.7版 | 2019/04/01 | 親会社への吸収合併に伴い、社名変更                   |
|      |            |                                     |
|      |            |                                     |

製作著作

© JMS-United Co., Ltd. All Rights Reserved.

本書の一部、または全部を著作権所有者の許諾なしに、商用目的のために複製、配布することは できません。InfiniTalk、インフィニトークの名称およびロゴはジェイエムエス・ユナイテッド 株式会社の商標または登録商標です。

その他、記載された会社名およびロゴ、製品名などは該当する会社の商標または登録商標です。 本ガイドでは、©®TMの表示を省略しています。ご了承ください。

### 内容

| 改版履 | 曼歴              | 1  |
|-----|-----------------|----|
| 第1章 | はじめに            | 1  |
| 1.1 | モニタ&レポート画面      | 1  |
| 第2章 | リアルタイムモニタ       | 3  |
| 2.1 | 検索              | 3  |
| 2.2 | エージェント表示        | 4  |
| 2.3 | レポート表示          | 7  |
| 第3章 | 統計レポート          | 8  |
| 3.1 | 統計レポート ダウンロード   | 8  |
| 3.2 | カスタムレポートの作成     | 9  |
| 3.3 | 統計レポートの項目       | 10 |
| 第4章 | 統計用着信番号         | 13 |
| 第5章 | エージェント閾値設定      | 14 |
| 5.1 | 検索              | 14 |
| 5.2 | 他の所属グループから設定コピー | 14 |
| 5.3 | 閾値の設定           | 15 |
| 第6章 | 業務グループ閾値設定      | 16 |
| 6.1 | 業務グループの選択       | 16 |
| 6.2 | 業務グループ閾値設定      | 17 |

# 第1章 はじめに

この本マニュアルでは、コールセンターのオペレータの状態、着信や応答状況をリアルタイムに モニタリングし、可能となっています。

対象や期間などの条件を指定してレポートを作成する機能も有します。また、各種設定やモニタリング画面は Web ブラウザよりアクセスが可能です。

Infinitalk ではコールセンター業務でご利用頂く際に、オペレーターの状態や、着信・応答状況 をリアルタイムに知ることが可能となります。

また、オペレーターや業務ごとの実績をレポートで出力し、業務でご利用頂く統計情報にお役立 て頂けます。

### 1.1 モニタ&レポート画面

モニタ&レポート画面へアクセスするには

 Infinitalk ヘログインをする Infinitalk へ管理者の権限にてログインをしてください。

| InfiniTalk |        |
|------------|--------|
|            | アカウント* |
|            | パスワード* |
|            |        |
|            | ログイン   |
|            |        |
|            |        |

② モニタ&レポートをクリック

上のメニューより「モニタ&レポート」をクリックしてください。

| 👇 InfiniTalk | PBX コールセンター モニタ&レボート IVR アウトバウンドコール |  |
|--------------|-------------------------------------|--|
| 回線設定         | • サインインしました。                        |  |
| ◎ 電話番号       | 設定ガイド                               |  |
| ◎ 電話機アカワント   | 登録済みの電話機数:                          |  |
| -ב=א         | ロクイン中のメンバーの叙:                       |  |

# 第2章 リアルタイムモニタ

この画面では、エージェントの状態や当日のレポートを出力することができます。 モニタ&レポートの画面より左のメニューから「リアルタイムモニタ」をクリックしてください。

### 2.1 検索

所属グループを選択し ボタンを押してください。

業務グループの一覧が表示されます。

#### リアルタイムモニタ

| <b>所属</b> /<br>所属 | ブループ選択<br>A | •      | 検索     |        |        |        |         |
|-------------------|-------------|--------|--------|--------|--------|--------|---------|
|                   | 業務グループ      | 着信数(件) | 応答数(件) | 応答率(%) | 待機中(人) | 通話中(人) | 待ち呼数(呼) |
|                   | 業務1         | 0      | 0      | 0      | 0      | 0      | 0       |
|                   | ソート状態       | • I-   | ジェント表示 |        | 15 •分  | レポート表示 |         |

#### 検索結果の項目については以下のとおりです。

| フィールド名   | 説明                                                  |
|----------|-----------------------------------------------------|
| 業務グループ   | 業務グループ名を表示します。                                      |
| 着信数(件)   | 着信をしてた件数を表示します。                                     |
| 応答数(件)   | 着信をした中から、応答をした件数を表示します。                             |
| 応答率(%)   | 着信をした中から、応答をした件数を表示します。<br>応答数 / 着信数 * 100 = 応答率(%) |
| 待機中(人)   | ログインをしているエージェントの中で、着信できるエージェント人<br>数を表示します。         |
| 通話中(人)   | 通話をしている人数を表示します。                                    |
| 待ち呼数 (呼) | 着信をして待っている呼数を表示します。                                 |

※業務グループの閾値を設定している場合、閾値1、2を超えると背景が赤色・黄色に変わります。

### 2.2 エージェント表示

業務グループ名にチェックを入れソート順序を選択をして エージェントの状態が表示されます。

ソート順序については以下のとおりです。

| フィールド名   | 説明                                              |
|----------|-------------------------------------------------|
| 状態       | メンバーの状態順に表示します。<br>同じ状態のメンバーは状態時間が長いメンバーが上に来ます。 |
| エージェント番号 | エージェント番号順にメンバーを表示します。                           |

上段には選択をした業務グループの状態一覧が表示されます。

下段には業務グループに登録され、ログインをしているエージェントが表示されます。 ※複数所属グループをチェックした場合、エージェント一覧は所属しログインをしている全ての エージェントがまとめて表示されます。

画面は5秒間隔で自動更新されますが、右上の「更新」ボタンを押すと即画面の更新を行うことが できます。

所属グループ: 所属A

| 業務グ<br>ループ    | 着信数<br>(件) | 応答数<br>(件) | 応答率<br>(%)   | ログイン<br>(人) | 通話中<br>(人) | þ   | 待機中<br>(人) | <del>ワーク</del><br>(人) | <sup>離席中</sup><br>(人) | 待ち<br>(呼) | 呼数         | 最長待ち<br>時間   |
|---------------|------------|------------|--------------|-------------|------------|-----|------------|-----------------------|-----------------------|-----------|------------|--------------|
| 業務1           | 4          | 4          | 100          | 1           | 0          |     | 1          | 0                     | 0                     | 0         |            | 0            |
| モニター<br>ウィスパー | メンバ・       | 一名         | エージェント番号 ↓ ↑ |             |            | 状態変 | 変更         | 状態 ↓ ↑                | 状態時間                  |           | 通話時間<br>0分 | 間グラフ<br>540分 |
| 利用不可          | メンバ        | -101       | 101          |             |            | •   | ø 🕛        | 待機中                   | 00:00:01              | L         |            |              |

業務グループの状態一覧の項目については以下の通りです。

| フィールド名  | 説明                                                |
|---------|---------------------------------------------------|
| 業務グループ  | 状態を示す業務グループ名を表示します。                               |
| 着信数(件)  | 業務グループに着信した件数を表示します。                              |
| 応答数(件)  | 業務グループで応答をした件数を表示します。                             |
| 応答率(%)  | 着信した件数から応答した割合を表示します。<br>応答数 / 着信数 * 100 = 応答率(%) |
| ログイン(人) | 現在ログインをしている人数を表示します。                              |
| 通話中(人)  | 現在通話をしている人数を表示します。                                |
| 待機中(人)  | 現在待機をしている人数を表示します。                                |
| ワーク(人)  | 現在ワーク中の人数を表示します。                                  |
| 離席中(人)  | 現在離席中の人数を表示します。                                   |
| 待ち呼数(呼) | 現在業務グループに着信をして、エージェントにつながるのを待って<br>いる人数を表示します。    |
| 最長待ち時間  | お待ち頂いているお客様が、一番お待ちになった時間を表示していま<br>す。             |

※着信数、応答数、応答率は0時~24時までの累積になります。

更新

| モニター<br>ウィスパー | メンバー名   | エージェント番号 ↓ ↑ | 状態変更  | 状態 ↓ ↑ | 状態時間     | 通話時間グラ:<br>0分 5 | フ<br>i40分 |
|---------------|---------|--------------|-------|--------|----------|-----------------|-----------|
| 利用不可          | メンバー101 | 101          | ڻ 🖈 🌘 | 待機中    | 00:00:01 |                 |           |

エージェント一覧の項目については以下の通りです。

| フィールド名     | 説明                                                                                                    |
|------------|----------------------------------------------------------------------------------------------------|
| モニター&ウィスパー | 権限により、モニター・ウィスパリングができる場合にアイコンが表示されます。<br>クリックをすると、そのエージェントに対してモニタ・ウィスパリン<br>グをおこなうことができます。                                        |
| メンバー名      | エージェントの名前を表示します。                                                                                                    |
| エージェント番号   | エージェント番号を表示します。                                                                                                    |
| 状態変更       | 左から「待機中」、「ワーク」、「ログアウト」のアイコンをクリッ<br>クすることで、エージェントの状態を変えることができます                                                                    |
| 状態         | エージェントの状態を表示します。                                                                                                    |
| 状態時間(分)    | エージェントがその状態で何分過ごしているかを表示します。<br>「エージェント閾値設定」で状態の閾値により<br>閾値1の値を超えた場合、背景が「黄色」に<br>閾値2の値を超えた場合、背景が「赤色」に変わります。                       |
| 時間グラフ      | エージェント閾値設定で「リアルタイムモニタグラフ表示選択」で選<br>択をした状態がグラフィカルに表示します。<br>グラフの最大値は選んだ状態の「閾値2*1.5」の時間が設定されま<br>す。<br>フィールド名は「○○○(状態名)時間グラフ」になります。 |

### 2.3 レポート表示

業務グループごとに当日の統計データを出力すことができます。

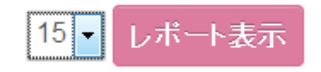

選択の項目については以下の通りです。

| フィールド名   | 説明                         |
|----------|----------------------------|
| 15/30/60 | 統計の単位を15分、30分、60分ごとに表示します。 |

統計を出したい業務グループと出力条件を選択し<sup>レポート表示</sup>ボタンを押してください。 レポート結果が表示されます。

|       | 業務グループ | 着信数(件) | 応答数(件) | 応答率(%) | 放棄呼数(件) | 平均通話時間(秒) | 最大待ち呼数(呼) | サービスグレード(%) |
|-------|--------|--------|--------|--------|---------|-----------|-----------|-------------|
| 13:15 | 業務1    | 0      | 0      | 0      | 0       | 0         | 0         | 0%          |
| 13:00 | 業務1    | 2      | 2      | 100    | 0       | 37.5      | 0         | 100%<10     |

レポートの項目については以下の通りです。

| フィールド名      | 説明                                             |
|-------------|------------------------------------------------|
| (一番左の列)     | 統計の開始時刻を表示します。                                 |
| 業務グループ      | 業務グループ名を表示します。                                 |
| 着信数(件)      | 着信数を表示します。                                     |
| 応答数 (件)     | エージェントが応答した件数を表示します。                           |
| 応答率(%)      | 応答数 / 着信数 * 100 = 応答率を表示します。                   |
| 放棄呼数(件)     | 着信をしてエージェントが応答せず、切断された件数を表示します。                |
| 平均通話時間(秒)   | 通話の平均時間を表示します。                                 |
| 最大待ち呼数(呼)   | 一番多く待っていた呼の数を表示します。                            |
| サービスグレード(%) | サービスグレードを表示します。<br>計算式:1-(最長待ち時間の閾値2を超えた数/着信数) |

# 第3章 統計レポート

この画面では業務グループやエージェントごとに運用状況についてレポートを出力することができます。

モニタ&レポートの画面より左のメニューから「統計レポート」をクリックしてください。

### 3.1 統計レポート ダウンロード

生成された統計レポートをダウンロードすることができます。

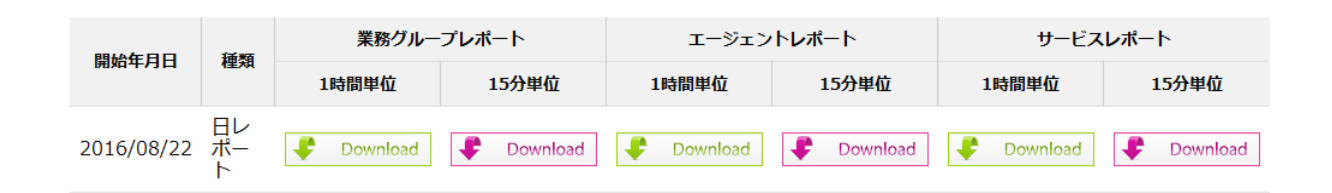

一覧画面の各項目については、以下の通りです

| フィールド名     | 説明                                                                                                    |
|------------|----------------------------------------------------------------------------------------------------|
| 開始年月日      | 統計を取る年月日を表示します。                                                                                                    |
| 種類         | <ul> <li>日レポート:1日分が集計された統計レポートです。</li> <li>自動で作成されます。</li> <li>週レポート:1週間分が集計された統計レポートです。</li> <li>自動で作成されます。</li> <li>月レポート:1ヶ月分が集計された統計レポートです。</li> <li>自動で作成されます。</li> <li>カスタムレポート:ユーザが集計対象や範囲を指定した統計レポートです。</li> </ul> |
| 1時間単位      | 1時間単位にレポートが出力されています。                                                                                                    |
| 15 分単位     | 15 分単位にレポートが出力されています。                                                                                                    |
| 業務グループレポート | 業務グループごとに集計をしたレポートです。                                                                                                    |
| エージェントレポート | エージェントごとに集計をしたレポートです。                                                                                                    |
| サービスレポート   | 業務グループごとに待ち時間や放棄までの時間などサービスレベルの<br>レポートを出力します。                                                                                                    |

各統計レポートの内容につきましては、3.3統計レポートの項目をご確認ください。

### 3.2 カスタムレポートの作成

統計レポートの画面にてカスタムレポート作成ボタンを押してください。

カスタムレポート作成画面にて、所属グループを選んで「検索」ボタンを押してください。

| カスタムレポート |   |    |
|----------|---|----|
| 所属グループ選択 | • | 検索 |

所属グループに登録されている、業務グループが下に表示されます。

| 業務グループ選択                                                                                       | □ すべて選択                                        |                                                                                                   |                                                                                                    |  |  |  |  |
|------------------------------------------------------------------------------------------------|------------------------------------------------|---------------------------------------------------------------------------------------------------|----------------------------------------------------------------------------------------------------|--|--|--|--|
|                                                                                                |                                                | 業務グループ                                                                                            |                                                                                                    |  |  |  |  |
|                                                                                                |                                                | 業務A                                                                                               |                                                                                                    |  |  |  |  |
|                                                                                                |                                                |                                                                                                   |                                                                                                    |  |  |  |  |
| 月日時選択                                                                                          | 月日時選択 今日                                       | <u> 今週 今月 最近三ヶ</u>                                                                                | <u>r月</u>                                                                                               |  |  |  |  |
|                                                                                                | 開始日                                            | 年月日日                                                                                              |                                                                                                    |  |  |  |  |
|                                                                                                | 終了日                                            | 年月月                                                                                               | Π                                                                                                    |  |  |  |  |
| 業務グループレポー<br>業務グループ毎のACDの<br>収集します。着信数、<br>数、タイムアウト数、放<br>あふれ呼、通話時間の名<br>長待ち呼数、最大利用回<br>収集します。 | ート<br>D統計を<br>不応答<br>文乗呼、<br>話時間<br>信数、<br>着信数 | エージェントレポート<br>ジェント毎の統計を収集し<br>外線着信数、外線着信通<br>3、各状態の時間、外線発<br>外線発信通話時間、内線<br>な、内線着信通話時間を収<br>集します。 | サービスレポート<br>業務グループ毎の統計を収集し<br>ます。応答数、平均待ち時間、<br>最長待ち時間、待ち時間閾値以<br>下応答数、放棄数、平均放棄時<br>間、最大放棄時間を収集しま<br>す。 |  |  |  |  |

レポートを出力したい期間(開始年月日~終了年月日)を入力し、出力するレポートのボタンを押 してください。

ボタンを押すとダウンロードが始まりますので、ローカルパソコンに保存をしてください。

各項目については以下をご覧ください。

| フィールド名                               | 説明                                                    |
|--------------------------------------|-------------------------------------------------------|
| 業務グループ選択                             | レポートを出力したい業務グループにチェックを入れてください。                        |
| 月日時選択                                | 出力をする期間を「今日、今週、今月、最近三ヶ月」から選択する<br>か、開始日と終了日を入力してください。 |
| 業務グループレポート<br>エージェントレポート<br>サービスレポート | 出力をしたいレポートをクリックしてください。                                |

各統計レポートの内容につきましては、3.3統計レポートの項目をご確認ください。

### 3.3 統計レポートの項目

出力された各統計レポートの項目については以下の通りです。

#### ● 業務グループレポート

| フィールド名  | 説明                                                                      |
|---------|-------------------------------------------------------------------------|
| 業務グループ名 | 業務グループ名が表示されます。                                                         |
| 番号指定着信数 | 業務グループの着信総数が表示されます。<br>一斉着信を選択している場合は1回の着信で呼び出した全てのエージェント<br>の数が加算されます。 |
| 不応答数    | エージェントが応答できなかった着信の件数が表示されます。                                            |
| あふれ呼    | エージェントが応答出来ず、不応答、タイムアウト、放棄以外の着信の数が<br>表示されます。                           |
| タイムアウト数 | 呼び出し時間が設定され、オーバーしてタイムアウトをした数が表示されま<br>す。                                |
| 放棄呼     | 放棄された着信の件数が表示されます。                                                      |
| 通話時間    | エージェントの通話時間の合計が表示されます。                                                  |
| 最長待ち呼数  | 待ち呼の数の最大値が表示されます。                                                       |
| 最大利用回線数 | 利用された回線数の最大値が表示されます。                                                    |
| 接続数     | 通話が行われた着信の件数が表示されます。                                                    |
| 着信数     | 業務グループに着信した数が表示されます。<br>一斉着信を選択している場合でも1着信で1回分の加算しかされません。               |

※ビジネス電話の特殊キーでのパーク保留での運用は対応しておりませんので、保留は保留ボタンで行ってください。

※アウトバウンドコールの自動コールにて、着信先行の場合は収集されません。

エージェントレポート

| フィールド名    | 説明                    |
|-----------|-----------------------|
| エージェント名   | エージェント名が表示されます。       |
| エージェント番号  | エージェント番号が表示されます。      |
| 外線着信数     | エージェントの外線着信件数が表示されます。 |
| 外線着信通話時間  | 外線着信の通話時間が表示されます。     |
| 待機中       | 待機中状態の名称が表示されます。      |
| ログアウト     | ログアウト状態の名称が表示されます。    |
| ワーク       | ワーク状態の名称が表示されます。      |
| 状態3名称     | 状態3の名称が表示されます。        |
| 状態4名称     | 状態4の名称が表示されます。        |
| 状態5名称     | 状態5の名称が表示されます。        |
| 状態 6 名称   | 状態6の名称が表示されます。        |
| 状態7名称     | 状態7の名称が表示されます。        |
| 待機中(時間)   | 待機中状態の時間が表示されます。      |
| ログアウト(時間) | ログアウト状態の時間が表示されます。    |
| ワーク(時間)   | ワーク状態の時間が表示されます。      |
| 状態3(時間)   | 状態3の時間が表示されます。        |
| 状態4(時間)   | 状態4の時間が表示されます。        |
| 状態5(時間)   | 状態5の時間が表示されます。        |
| 状態6(時間)   | 状態6の時間が表示されます。        |
| 状態7(時間)   | 状態7の時間が表示されます。        |
| 外線発信数     | エージェントの外線発信件数が表示されます。 |
| 外線発信通話時間  | 外線発信の通話時間が表示されます。     |
| 内線着信数     | エージェントの内線着信件数が表示されます。 |
| 内線着信通話時間  | 内線着信の通話時間が表示されます。     |
| 保留時間      | 内線端末で保留した時間が表示されます。   |

※外線発信通話時間には、ダイヤル後の呼び出し時間を含みます。

● サービスレポート

| フィールド名          | CSV フィールド名          | 説明                                                                                                   |
|-----------------|---------------------|----------------------------------------------------------------------------------------------------|
| 業務グループ名         | group_disp_name     | 業務グループ名が表示されます。                                                                                      |
| 応答数             | responses           | 応答数が表示されます。                                                                                          |
| 平均待ち時間          | waiting_averag      | 待ち時間の平均が表示されます。                                                                                      |
| 最長待ち時間          | waiting_time        | 待ち時間の最大値が表示されます。                                                                                     |
| 待ち時間<br>閾値以下応答数 | waiting_time_under  | 着信してから応答するまでの時間が待ち時間閾値よりも<br>大きかった着信の件数が表示されます。<br>業務グループ閾値が未設定の場合は出力されないため、<br>必ず業務グループ閾値を設定してください。 |
| 0 -< 5          | w_0from5            | 5秒未満で応答した件数が表示されます。                                                                                  |
| 5 -< 15         | w_5from15           | 5 秒以上 15 秒未満で応答した件数が表示されます。                                                                          |
| 15 -< 30        | w_15from30          | 15 秒以上 30 秒未満で応答した件数が表示されます。                                                                         |
| 30 -< 60        | w_30from60          | 30 秒以上 60 秒未満で応答した件数が表示されます。                                                                         |
| 60 -< 90        | w_60from90          | 60 秒以上 90 秒未満で応答した件数が表示されます。                                                                         |
| 90 -< 120       | w_90from120         | 90 秒以上 120 秒未満で応答した件数が表示されます。                                                                        |
| 120 -< 150      | w_120from150        | 120 秒以上 150 秒未満で応答した件数が表示されます。                                                                       |
| 150 -< 180      | w_150from180        | 150 秒以上 180 秒未満で応答した件数が表示されます。                                                                       |
| 180 -< 210      | w_180from210        | 180 秒以上 210 秒未満で応答した件数が表示されます。                                                                       |
| 210 -+          | w_210over           | 210 秒以上で応答した件数が表示されます。                                                                               |
| 放棄数             | abandoned           | 放棄した件数が表示されます。                                                                                       |
| 平均放棄時間          | average_abandonment | 放棄した時間の平均値が表示されます。                                                                                   |
| 最大放棄時間          | max_abandonment     | 放棄した時間の最大値が表示されます。                                                                                   |
| 0 -< 5          | a_0from5            | 5 秒未満で放棄した件数が表示されます。                                                                                 |
| 5 -< 15         | a_5from15           | 5 秒以上 15 秒未満で放棄した件数が表示されます。                                                                          |
| 15 -< 30        | a_15from30          | 15 秒以上 30 秒未満で放棄した件数が表示されます。                                                                         |
| 30 -< 60        | a_30from60          | 30 秒以上 60 秒未満で放棄した件数が表示されます。                                                                         |
| 60 -< 90        | a_60from90          | 60 秒以上 90 秒未満で放棄した件数が表示されます。                                                                         |
| 120 -< 150      | a_120from150        | 120 秒以上 150 秒未満で放棄した件数が表示されます。                                                                       |
| 150 -< 180      | a_150from180        | 150 秒以上 180 秒未満で放棄した件数が表示されます。                                                                       |
| 180 -< 210      | a_180from210        | 180 秒以上 210 秒未満で放棄した件数が表示されます。                                                                       |
| 210 -+          | a_210over           | 210 秒以上で放棄した件数が表示されます。                                                                               |

# 第4章 統計用着信番号

統計用着信番号は、業務グループが1つの電話番号から着信する場合のみご利用頂けます。 業務グループと着信する電話番号を紐付けることで、業務グループレポートの 着信数(incomings)の集計が有効となります。

モニタ&レポートの画面より左のメニューから「統計用着信番号」をクリックしてください。

業務グループに着信する電話番号を入力してください。

#### 統計用着信番号

| 業務グループ     | 電話番号 |
|------------|------|
| おとくライングループ |      |

※1つの業務グループで複数の電話番号を使用する場合、または1つの電話番号で IVR を使用して 複数の業務グループに着信するような場合はご利用頂けません。

### 第5章 エージェント閾値設定

リアルタイムモニタの画面で、エージェントの状態ごとに閾値を設定することにより、それを超 えたエージェントを色でお知らせします。

モニタ&レポートの画面より左のメニューから「エージェント閾値設定」をクリックしてください。

※リアルタイムモニタ画面

所属グループ: 所属A

| 業務グルー<br>プ    | 着信数<br>(件) | 応答数<br>(件) | 応答率<br>(%) | ログイン<br>(人) | 通話中<br>(人) | 待機中<br>(人) | <b>ワーク</b><br>(人) | 離席中<br>(人) | 待ち呼数<br>(呼) | 最長待ち時<br>間  |
|---------------|------------|------------|------------|-------------|------------|------------|-------------------|------------|-------------|-------------|
| 業務1           | 0          | 0          | 0          | 1           | 0          | 0          | 1                 | 0          | 0           | 0           |
| モニター<br>ウィスパー | メンバー       | 名          | エージェン      | ▶番号 ↓ ↑     | 状          | 態変更        | 状態 ↓ ↑            | 状態時間       | ワーク時<br>0分  | 間グラフ<br>15分 |
| 利用不可          | メンバー       | -101       | 101        |             | Ģ          | ن 🖈 🖉      | ワーク               | 00:29:13   |             |             |

また統計レポートの一部の値でこの閾値を使用した集計をするため、 必ず設定を行ってください。

#### 5.1 検索

エージェントの閾値を設定する所属グループを選び ボタンを押してください。

エージェント閾値設定

所属グループ 検索

所属グループに設定されている、エージェントの状態ごとの閾値が表示されます。

### 5.2 他の所属グループから設定コピー

他の所属グループで設定している内容をコピーする事ができます。 下の「所属グループ」のセレクトボックスからコピーをしたい所属グループを選ぶと、下に表 示された各状態の閾値がコピーされます。

他の所属グループから設定をコピー

所属グループ Ŧ

### 5.3 閾値の設定

|     | 閾値1(分) | 閾値2(分) | リアルタイムモニタグラフ表示選択 |
|-----|--------|--------|------------------|
| 通話中 | 180    | 360    | ۲                |
| ワーク | 180    | 360    | 0                |
| 離席  | 180    | 360    | $\odot$          |
| タバコ | 180    | 360    | $\odot$          |
| 昼食  | 180    | 360    | $\odot$          |
| 会議  | 180    | 360    | 0                |
| 私用  | 180    | 360    |                  |

保存

※エージェント状態については「通話中」と「ワーク」以外は「コールセンター」->「エージェント状態設定」で設定された内容が表示されます。

| フィールド名            | 説明                           |  |  |  |
|-------------------|------------------------------|--|--|--|
|                   | 各状態について、閾値を設定します。            |  |  |  |
| 閾値1 (分)           | 指定した時間以上になると、背景が黄色に変わります。    |  |  |  |
| 閾値2(分)            | 指定した時間以上になると、背景が赤に変わります。     |  |  |  |
| リアルモニタグラフ<br>表示選択 | リアルタイムモニタのグラフに表示をする項目を選択します。 |  |  |  |

設定が完了したら保存 ボタンを押して設定を保存してください。

# 第6章 業務グループ閾値設定

リアルタイムモニタのレポート画面で、業務グループの状態に閾値を設定することにより、業務 グループの稼働状況を色でお知らせします。

モニタ&レポートの画面より左のメニューから「業務グループ閾値設定」をクリックしてください。

※業務グループレポート画面

17:58までの統計です。

|       | 業務グループ | 着信数(件) | 応答数(件) | 応答率(%) | 放棄呼数(件) | 平均通話時間(秒) | 最大待ち呼数(呼) | サービスグレード(%) |
|-------|--------|--------|--------|--------|---------|-----------|-----------|-------------|
| 17:00 | 代表グループ | 2      | 1      | 50     | 0       | 286       | 1         | 100%<50     |
| 16:00 | 代表グループ | 1      | 1      | 100    | 0       | 13        | 1         | 100%<50     |

### 6.1 業務グループの選択

「業務グループ閾値設定」をクリックすると、左下に登録されている業務グループの一覧が表示 されます。

この中から閾値を変更したい業務グループを選び、クリックをしてください。

モニタ&レポート

🖸 リアルタイムモニタ

- ◎ 統計レポート
- ▶ 統計用着信番号
- ▶ エージェント閾値設定
- ▶ 業務グループ閾値設定

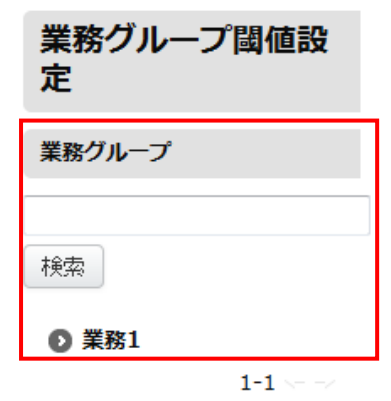

# 6.2 業務グループ閾値設定

業務グループを選択すると右側に閾値の一覧が表示されます。

#### 業務グループ閾値設定

#### 業務グループ: 業務1

他の業務グループから設定をコピー

| 業務グループ      | •   |     |
|-------------|-----|-----|
|             | 閾値1 | 閾値2 |
| 待ち呼数(呼)     | 5   | 10  |
| 最長待ち時間(秒)   | 5   | 10  |
| 待機中(人)      | 5   | 10  |
| 通話中(人)      | 5   | 10  |
| サービスグレード(%) | 5   | 3   |
| 放棄呼数(件)     | 5   | 10  |

保存

一覧画面の項目については以下の通りです。

| フィールド名 | 説明                       |
|--------|--------------------------|
|        | オペレーターや着信の状態を表示しています。    |
| 閾値1    | 指定した値以上になると、背景が黄色に変わります。 |
| 閾値2    | 指定した値以上になると、背景が赤に変わります。  |

#### 各状態については以下の通りとなります。

| フィールド名      | 説明                                                              |
|-------------|-----------------------------------------------------------------|
| 待ち呼数(呼)     | オペレーターにつながるのを待っている人数を示します。                                      |
| 最長待ち時間(秒)   | オペレーターへつながるまでお待ち頂いているお客様の最大時間を示<br>します。                         |
| 待機中(人)      | 待機しているオペレーターの人数を示します。                                           |
| 通話中(人)      | 通話しているオペレーターの人数を示します。                                           |
| サービスグレード(%) | 最長待ち時間の閾値2以内に取れたパーセンテージ。<br>1-(最長待ち時間の閾値2を超えた数/着信数)=サービスグレード(%) |
| 放棄呼数(件)     | 指定時間内でオペレーターにつながらず、切断された件数をしめしま<br>す。                           |